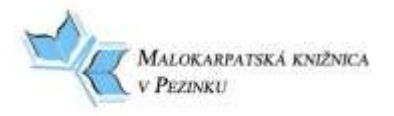

#### E-knihy z katalógu Malokarpatskej knižnice v Pezinku

Malokarpatská knižnica v Pezinku v spolupráci s portálom eReading.cz ponúka požičiavanie e-kníh. Vypožičané e-knihy je možné čítať len na čítačkách eReading.cz START2/START3/START4, na telefónoch a tabletoch s operačným systémom Android a iOS pomocou aplikácie eReading.cz.

- Požičiavanie je bezplatné pre všetkých registrovaných čitateľov Malokarpatskej knižnice v Pezinku.
- Dĺžka výpožičky je 21 dní, po uplynutí tejto doby sa výpožička automaticky zablokuje.
- Knihu nie je možné predčasne vrátiť.
- Čitateľ môže mať zároveň požičané 2 tituly.

Čo je nutné urobiť pred prvým požičiavaním?

- musíte sa zaregistrovať na portáli eReading.cz (uvedený mail musí byť totožný s mailom v knižnici),
- o uviesť mail v Malokarpatskej knižnici v Pezinku,
- o vypýtať si prihlasovacie údaje do svojho čitateľského konta v knižnici,
- o e-knihy sú dostupné na stránke knižnice: <u>www.kniznicapezinok.sk</u>.

#### POSTUP PRI VYPOŽIČIAVANÍ E-KNÍH

- 1. Pri **registrácii** v knižnici uveďte na prihlášku svoju emailovú adresu, alebo dodatočne nahláste emailovú adresu.
- 2. Zaregistrujte sa bezplatne na stránke <u>www.ereading.cz</u>

|             | attainy attacking                                                                                                    |                                                                               |                                                                         | Pilmiar 4 tee    Regnatrovat |
|-------------|----------------------------------------------------------------------------------------------------|-------------------------------------------------------------------------------|-------------------------------------------------------------------------|------------------------------|
| ntni<br>pro | A hiedany výraz                                                                                                    |                                                                               | VÝPÚJČKY ČTEČKY JAK ČÍST<br>Nestat (- Prozočsé vyhledávání)             | EKNERY JAK MAKUPOVAT KONTAKT |
| nng         | Selection odbornà<br>literatura                                                                                                    | Múj účet                                                                      |                                                                         |                              |
| 25          | ARCE 19  ARCE 19  ROWINGY  RESTSELLERY  VYPOJAČKY  LEVNÉ EKRIPY DO 49 KČ                                                               | Uživatelská data<br>E maří<br>Uživatelská teslo<br>Zopakujte teslo<br>Ověření | (i)<br>·<br>·<br>Zadeje prosim slovo "eReading", sie celé maljmi pismen | Sere<br>Gamu                 |
|             | <ul> <li>Autole</li> <li>Pro daspělé</li> <li>Citály, rčení, aforinity, aj<br/>Duchovní (Beratura</li> <li>Flantasy, 5(1-8)</li> </ul> | Ouctori data<br>Ostoveni<br>Jméno<br>Připneni                                 | C pas C panisiedra*                                                     |                              |

## 3. **Vyhľadajte si e-knihy** v katalógu knižnice na stránke <u>http://195.146.154.87/Carmen/</u>

napíšte do vyhľadávacieho poľa slovo: "ereading" a zobrazia sa Vám všetky e-knihy, ak chcete vyhľadať konkrétny titul, dá sa len podľa názvu.

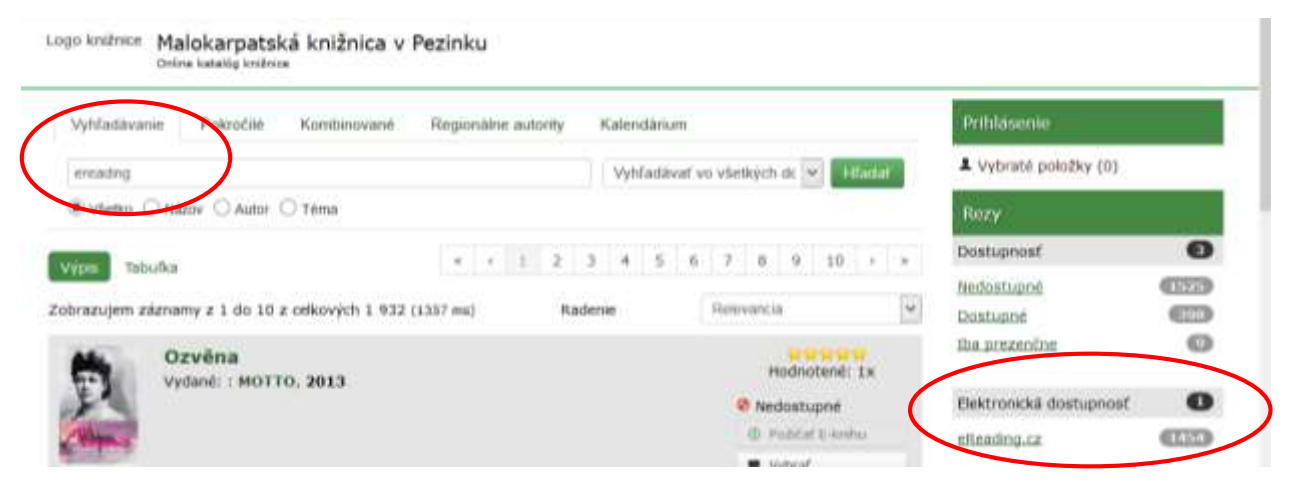

 Pokiaľ má tlačená kniha elektronickú podobu, nájdete odkaz priamo pri zázname knihy.

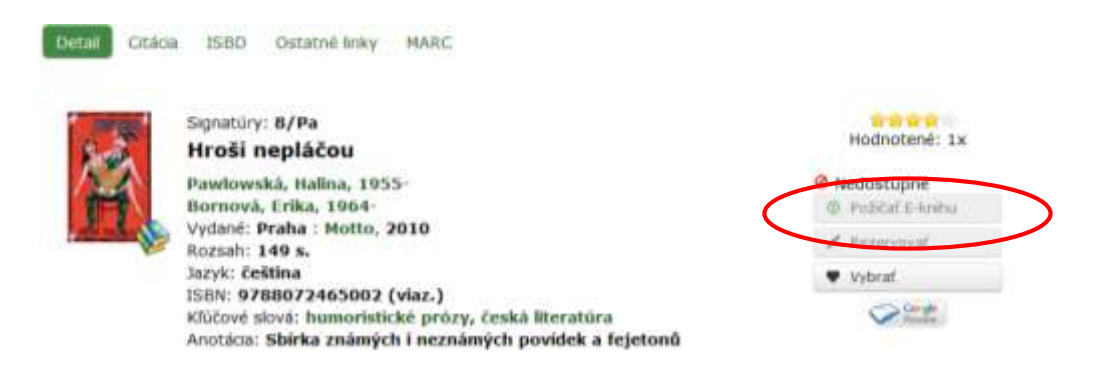

5. Ak ste sa rozhodli knihu si stiahnuť /požičať, musíte byť **prihlásený v katalógu** (prihlasovacie údaje získate u pracovníčok knižnice)

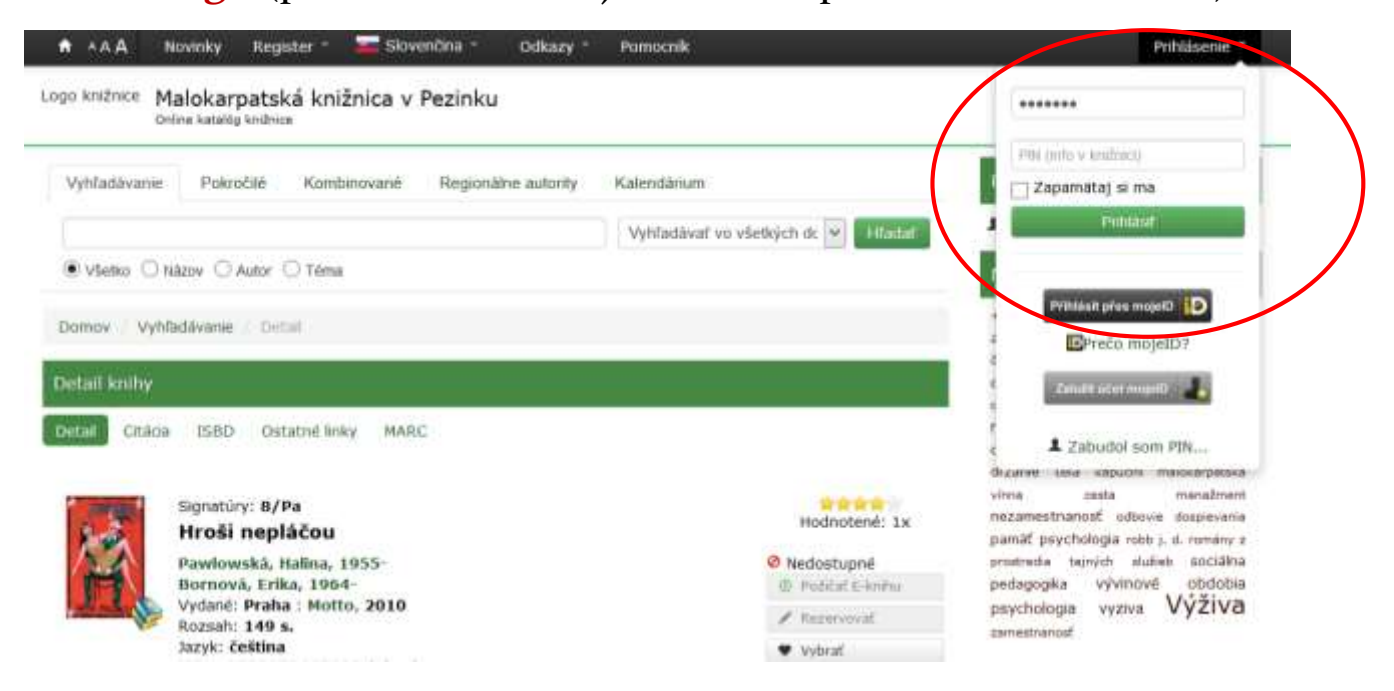

### 6. Po prihlásení a vyhľadaní titulu kliknete na Požičať e-knihu

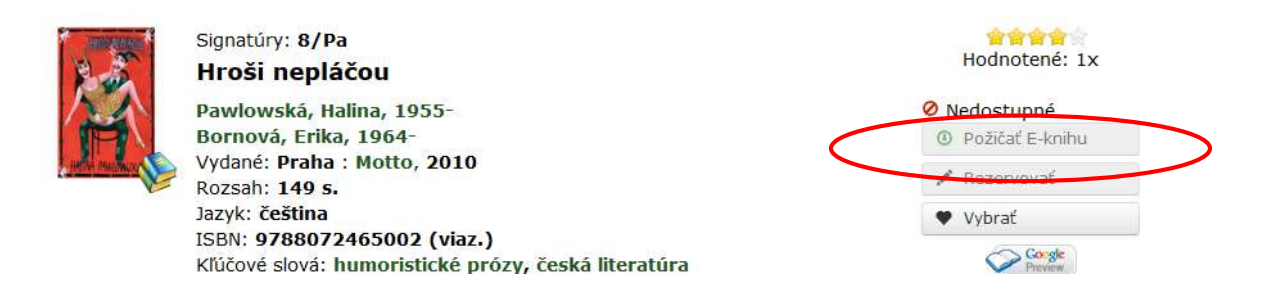

# 7. Po prečítaní podmienok potvrďte súhlas s podmienkami a dajte Vyžiadať si e-knihu

 Požičať E-knihu

 eReading.cz

 Je možné vykonať výpožičku elektronické knihy pomocou služby spoločnosti eReading.cz , podmienkou je, že máte u tejto spoločnosti platnú registráciu a uvedený rovnaký mail ako v knižnici.

 • Možno požičať maximálne dva dokumenty naraz.

 • Pôžičkové doba je 21 dní.

 • Dokument možno čítať na čítačkách spoločnosti eReading.cz,

 • alebo v SW čítačke eReading.cz na zariadeniach s Android alebo iOS.

 Vyžiadať si e-knihu

## 8. Prečítajte si záverečnú informáciu o výpožičke s uvedením dátumu platnosti výpožičke

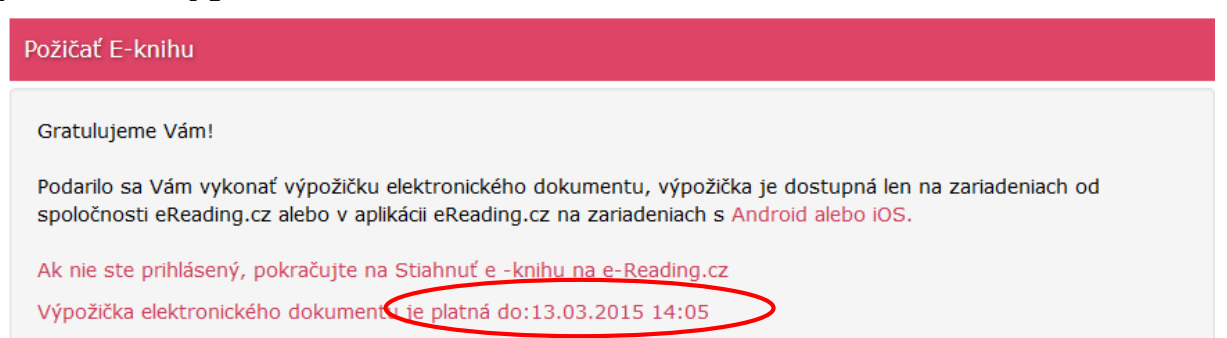

### 9. Na vašu mailovú adresu príde oznam z knižnice so súhrnom informácií,

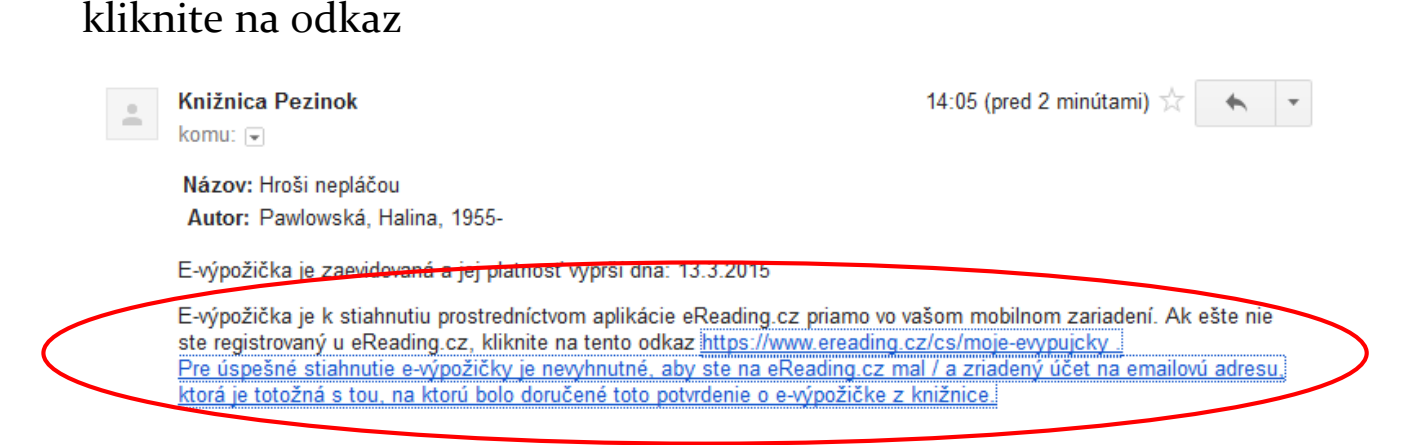

10. Budete presmerovaný na stránku ereading.cz, na svoje konto,

kde sa Vám ukážu možnosti stiahnutia knihy

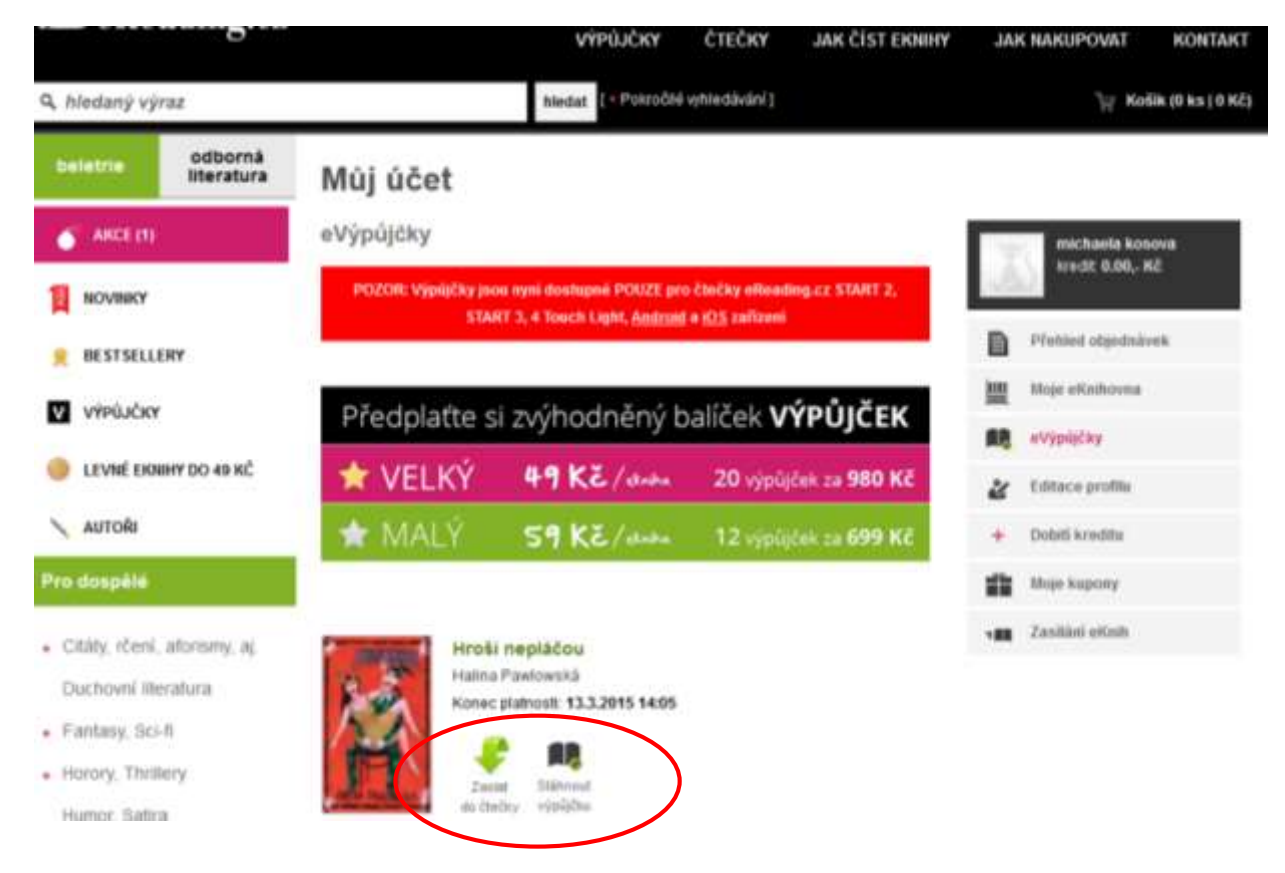

- 11. Do telefónu resp. tabletu si treba stiahnuť bezplatnú aplikáciu eReading.cz
- 12. Vyberiete si postup, ktorý Vám vyhovuje a môžete čítať.

Prípadne otázky píšte na adresu: <u>region@kniznicapezinok.sk</u> Prajeme pekné čítanie a veríme, že budete s novou službou spokojní.

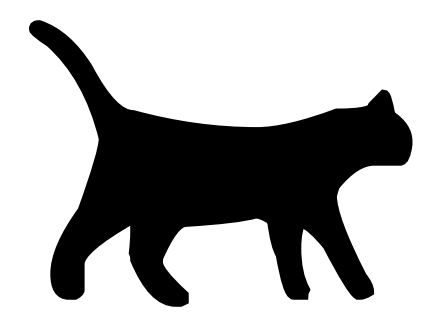